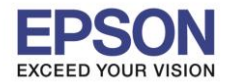

: วิธีการป้อนกระดาษต่อเนื่อง : LQ-2190

## <u>วิธีการป้อนกระดาษต่อเนื่อง</u>

# ้สำหรับ LQ-2190 ในการป้อนกระดาษต่อเนื่องสามารถป้อนได้ 3 ทิศทาง คือ ด้านหน้า ด้านล่าง และด้านหลัง

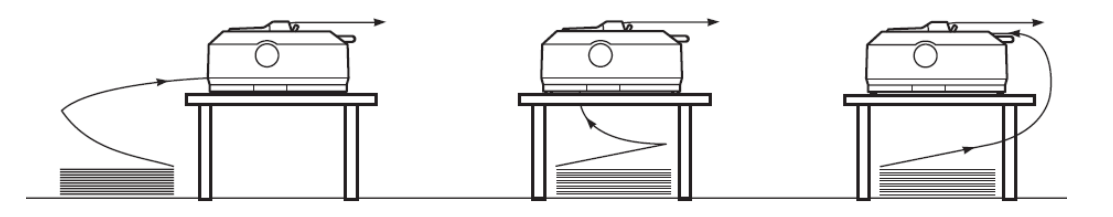

# <u>1. วิธีการป้อนกระดาษต่อเนื่องด้านหน้า</u>

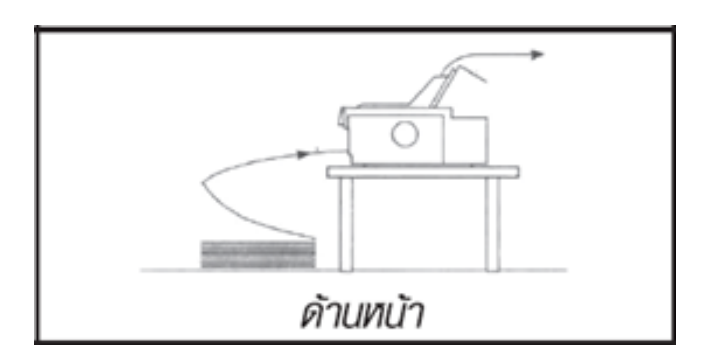

## 1. ปรับคันโยกทิศทางการป้อนกระดาษเป็นกระดาษต่อเนื่อง

ตำแหน่งดังภาพ (คันโยกอยู่ด้านขวามือ)

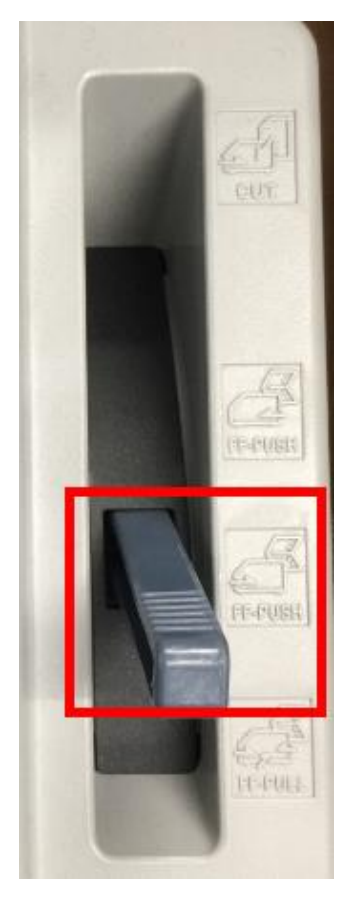

# 2. เลื่อนคันโยกปรับระยะห่างหัวพิมพ์ให้ตรงกับ ้จำนวนสำเนาที่ใช้ (เปิดฝาครอบขึ้นมาอยู่ด้านขวามือ)

1

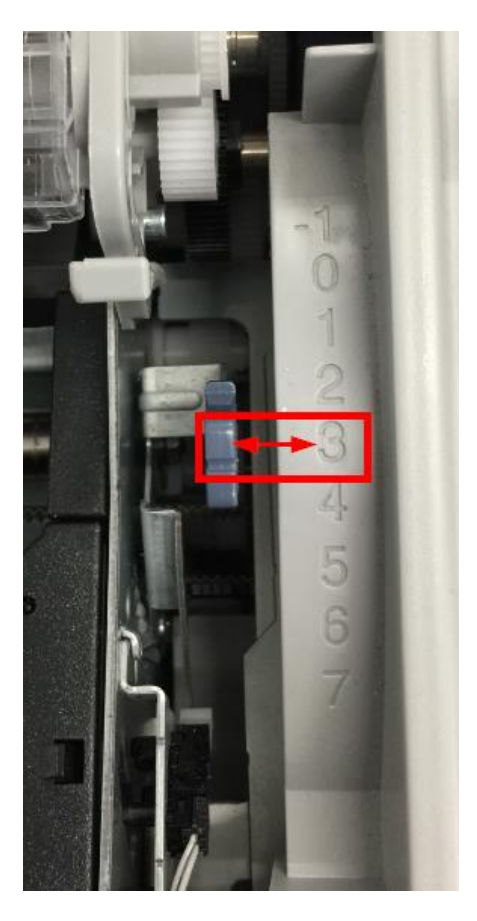

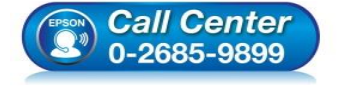

- สอบถามข้อมูลการใช้งานผลิตภัณฑ์และบริการ โทร.0-2685-9899
- เวลาทำการ : วันจันทร์ ศุกร์ เวลา 8.30 17.30 น.ยกเว้นวันหยุดนักขัดฤกษ์
  - www.epson.co.th

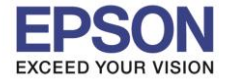

3. ให้เครื่องพิมพ์อยู่ในสถานะปิดเครื่อง และกรณีที่ติดตั้งถาดป้อนกระดาษแผ่นเดี่ยวเอาไว้ ให้นำออกก่อน โดยเปิดฝาครอบ และดึงออกมาตรงๆ

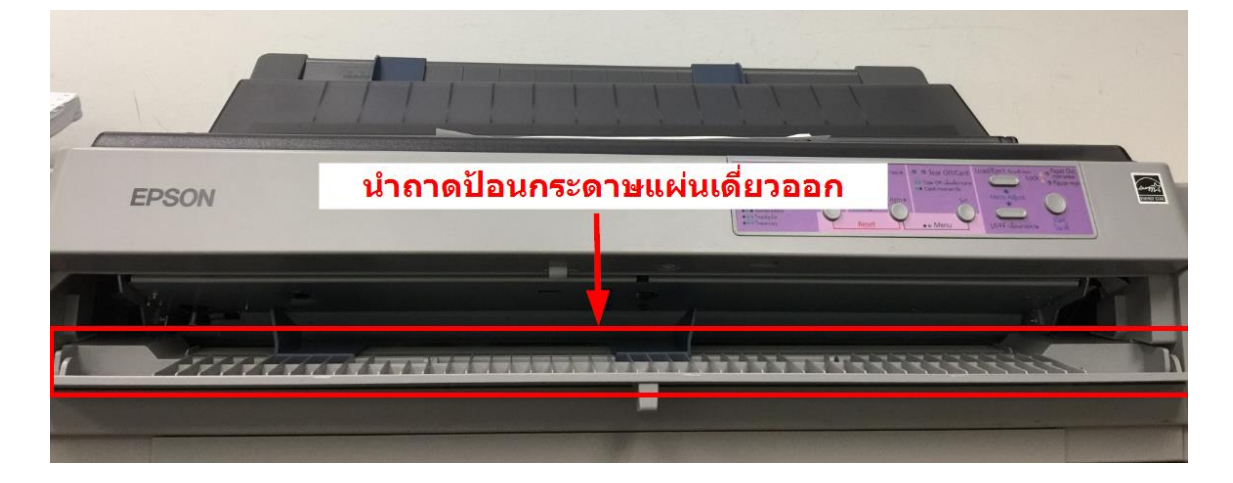

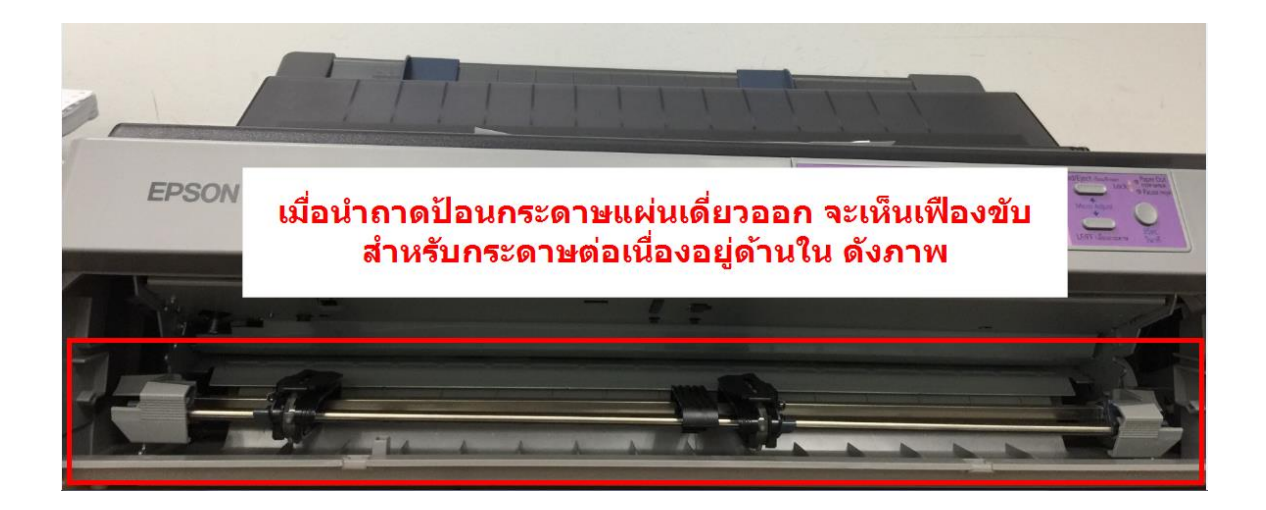

 4. ผลักตัวล็อคสีฟ้าที่เฟืองขับกระดาษด้านซ้ายขึ้น (หันหน้าเข้าเครื่อง) แล้วเลื่อนเฟืองขับกระดาษด้านซ้ายให้ตรงกับ สัญลักษณ์สามเหลี่ยม | > เสร็จแล้วกดตัวล็อกสีฟ้าลงเพื่อล็อกเฟืองขับกระดาษไว้

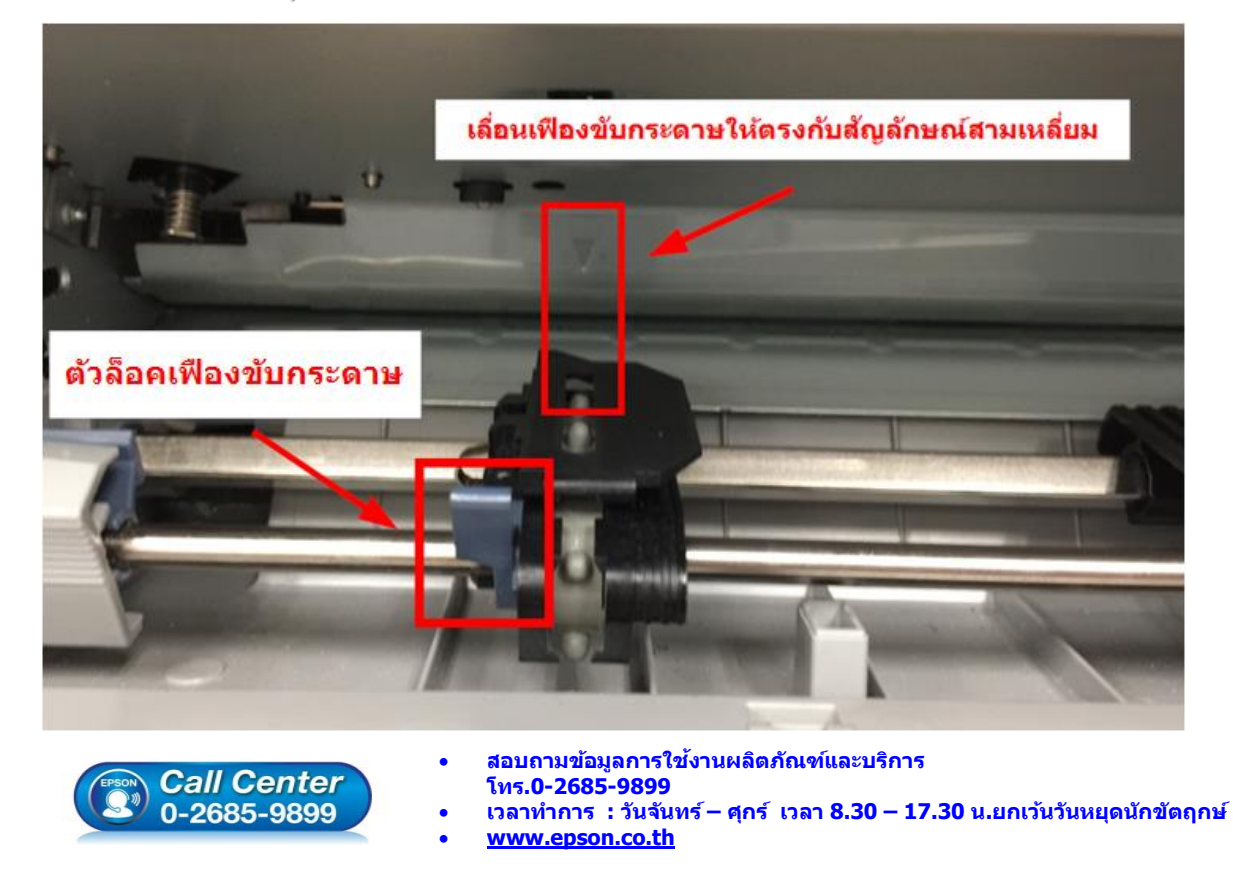

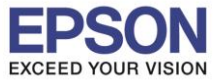

#### 5. เปิดฝาล็อคกระดาษต่อเนื่องขึ้น

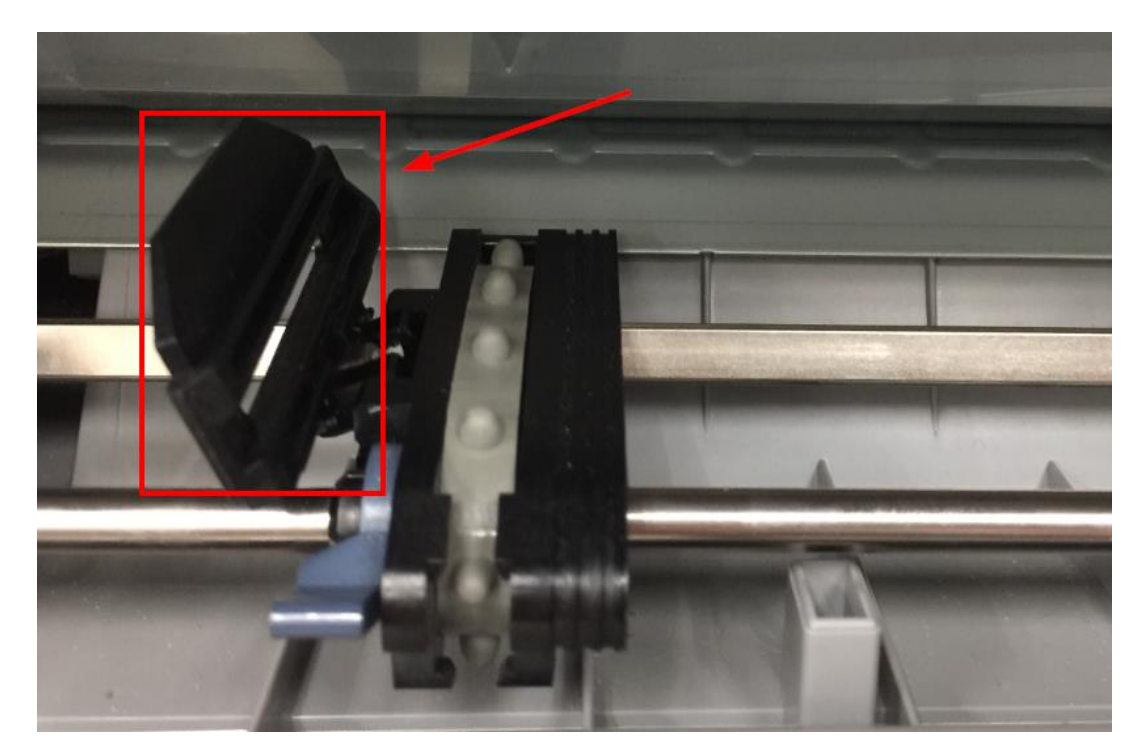

 6. ใส่กระดาษต่อเนื่องทั้งสองด้านแล้วปิดฝาล็อคลง จากนั้นเลื่อนเฟืองขับกระดาษต่อเนื่องด้านขวาให้พอดีกับความกว้าง ของกระดาษ แล้วกดตัวล็อคสีฟ้าลงเพื่อล็อคเฟืองขับกระดาษไว้

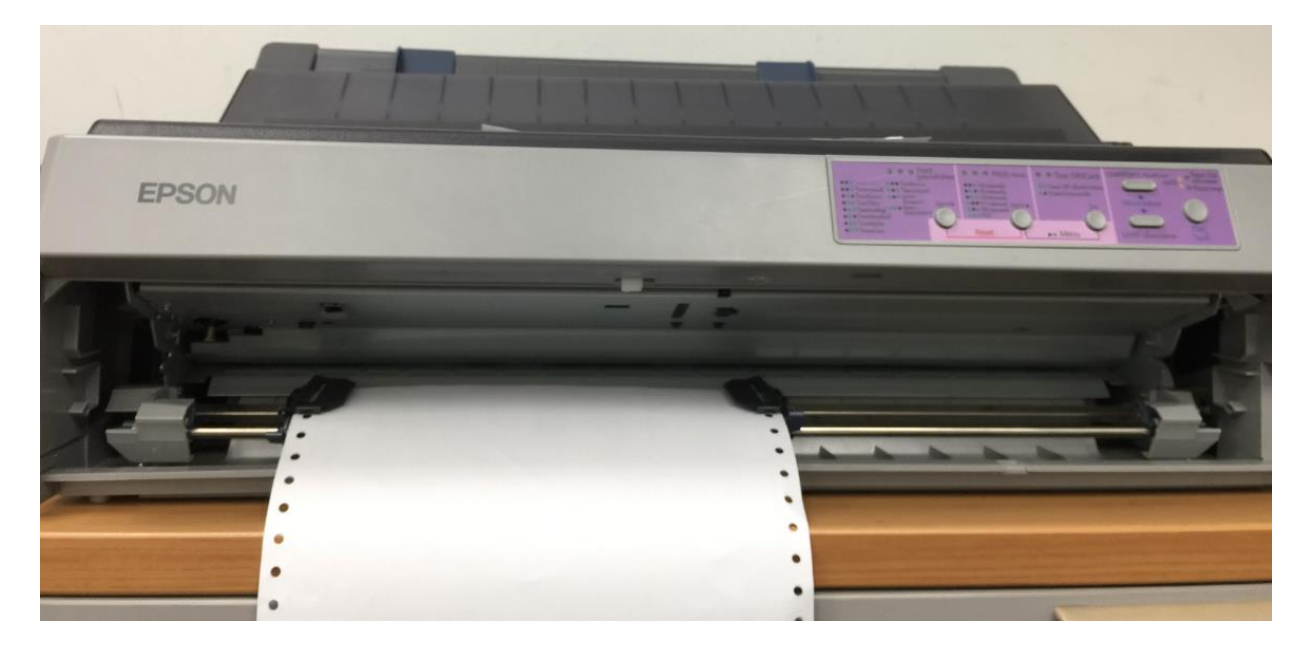

7. กดปุ่ม Load/Eject (ป้อนเข้าออก) เครื่องพิมพ์จะดึงกระดาษเข้าไปที่ตำแหน่งพร้อมพิมพ์ สามารถใช้งานได้เลย

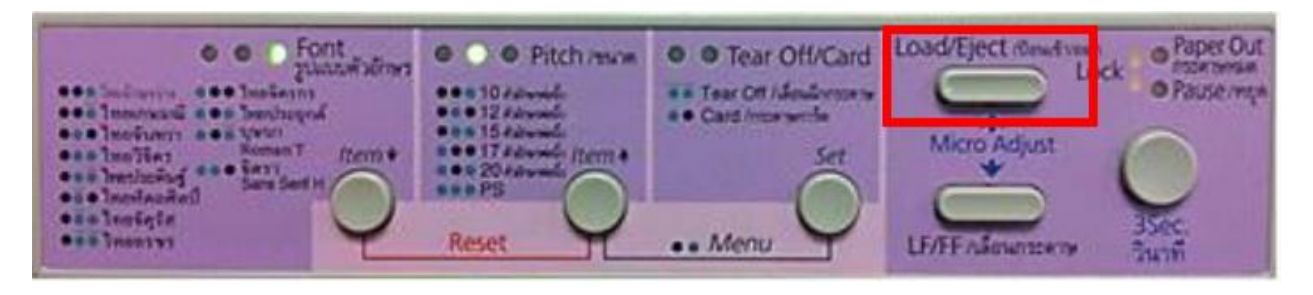

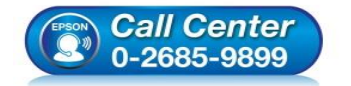

- สอบถามข้อมูลการใช้งานผลิตภัณฑ์และบริการ
- โทร.**0-2685-989**9
- เวลาทำการ : วันจันทร์ ศุกร์ เวลา 8.30 17.30 น.ยกเว้นวันหยุดนักขัตฤกษ์
  www.epson.co.th
  - EPSON THAILAND / Jan 2017 / CS12

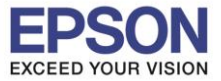

: วิธีการป้อนกระดาษต่อเนื่อง : LQ-2190

# <u>2. วิธีการป้อนกระดาษต่อเนื่องด้านหลัง</u>

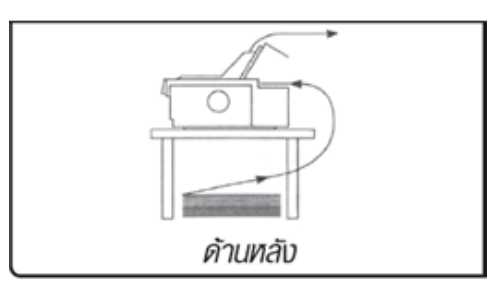

 ปรับคันโยกทิศทางการป้อนกระดาษเป็นเป็นกระดาษต่อเนื่อง 2. เลื่อนคันโยกปรับระยะห่างหัวพิมพ์ให้ตรงกับ ดำแหน่งดังภาพ (คันโยกอยู่ด้านขวามือ) จำนวนสำเนาที่ใช้ (เปิดฝาครอบขึ้นมาอยู่ด้านขวามือ)

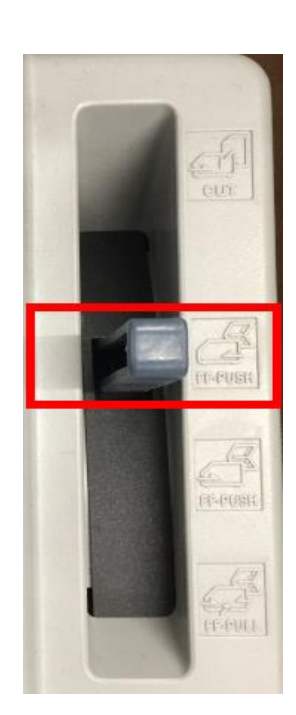

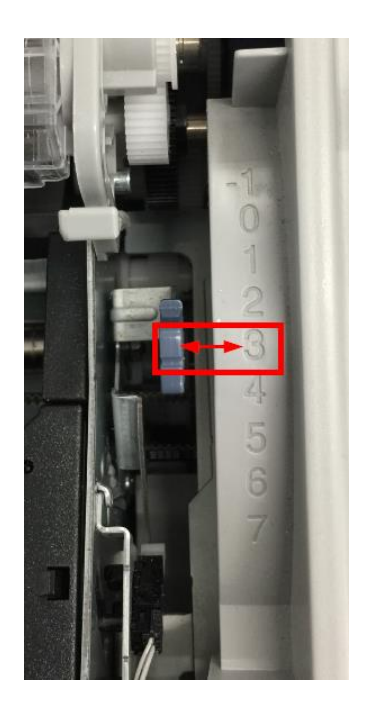

4

3. ให้เครื่องพิมพ์อยู่ในสถานะปิดเครื่อง พับฝาครอบเครื่องพิมพ์มาทางด้านหน้า

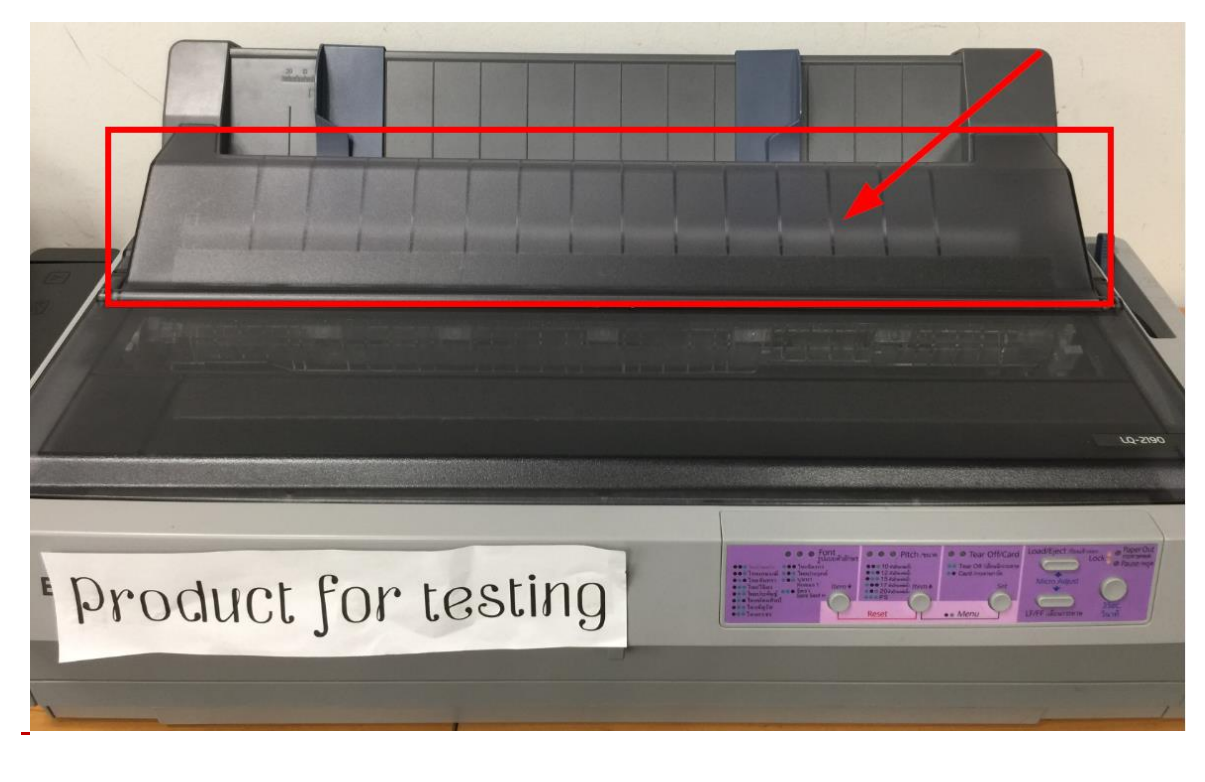

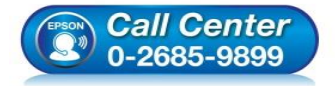

- สอบถามข้อมูลการใช้งานผลิตภัณฑ์และบริการ
- โทร.**0-2685-9899**
- เวลาทำการ : วันจันทร์ ศุกร์ เวลา 8.30 17.30 น.ยกเว้นวันหยุดนักขัตฤกษ์
  www.epson.co.th

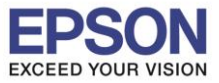

: วิธีการป้อนกระดาษต่อเนื่อง : LQ-2190

#### 4. ดึงถาดป้อนกระดาษแผ่นเดี่ยวด้านบนออก

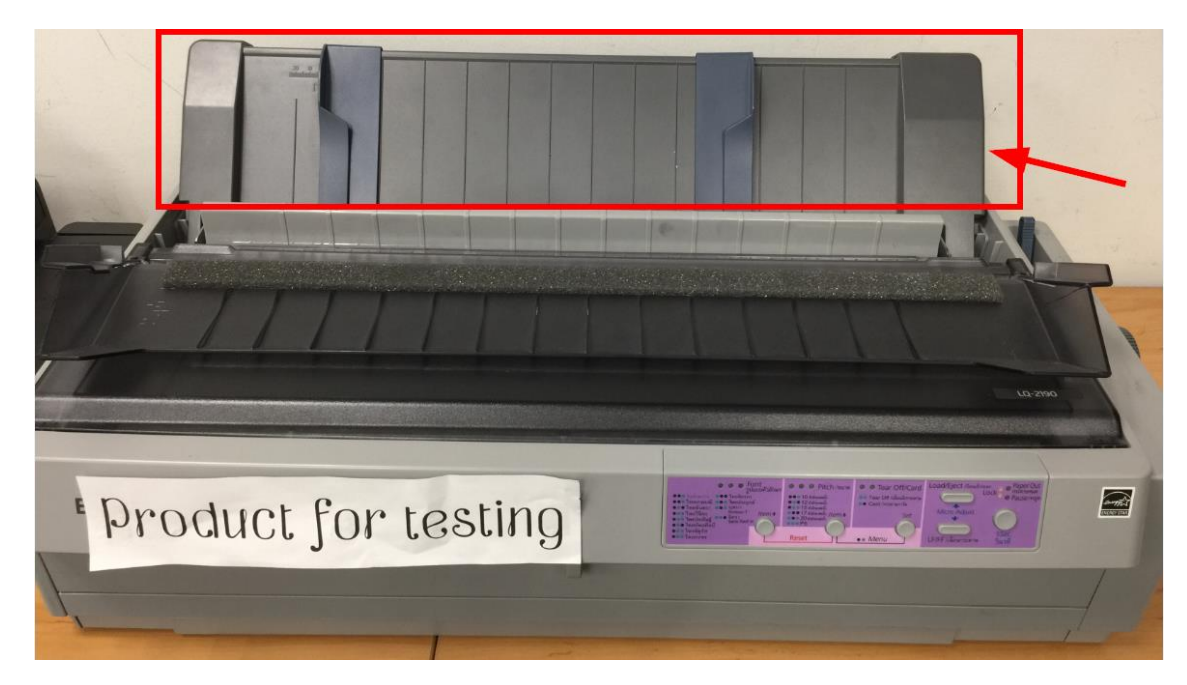

5. ติดตั้งเฟืองขับกระดาษต่อเนื่องเข้าไปในเครื่องพิมพ์ สังเกตเขี้ยวของเฟืองขับต้องอยู่ในตำแหน่งที่ต้องเกี่ยวกับเฟืองขับ จากนั้นกดเฟืองขับให้พอดีล็อค ดังภาพด้านล่าง

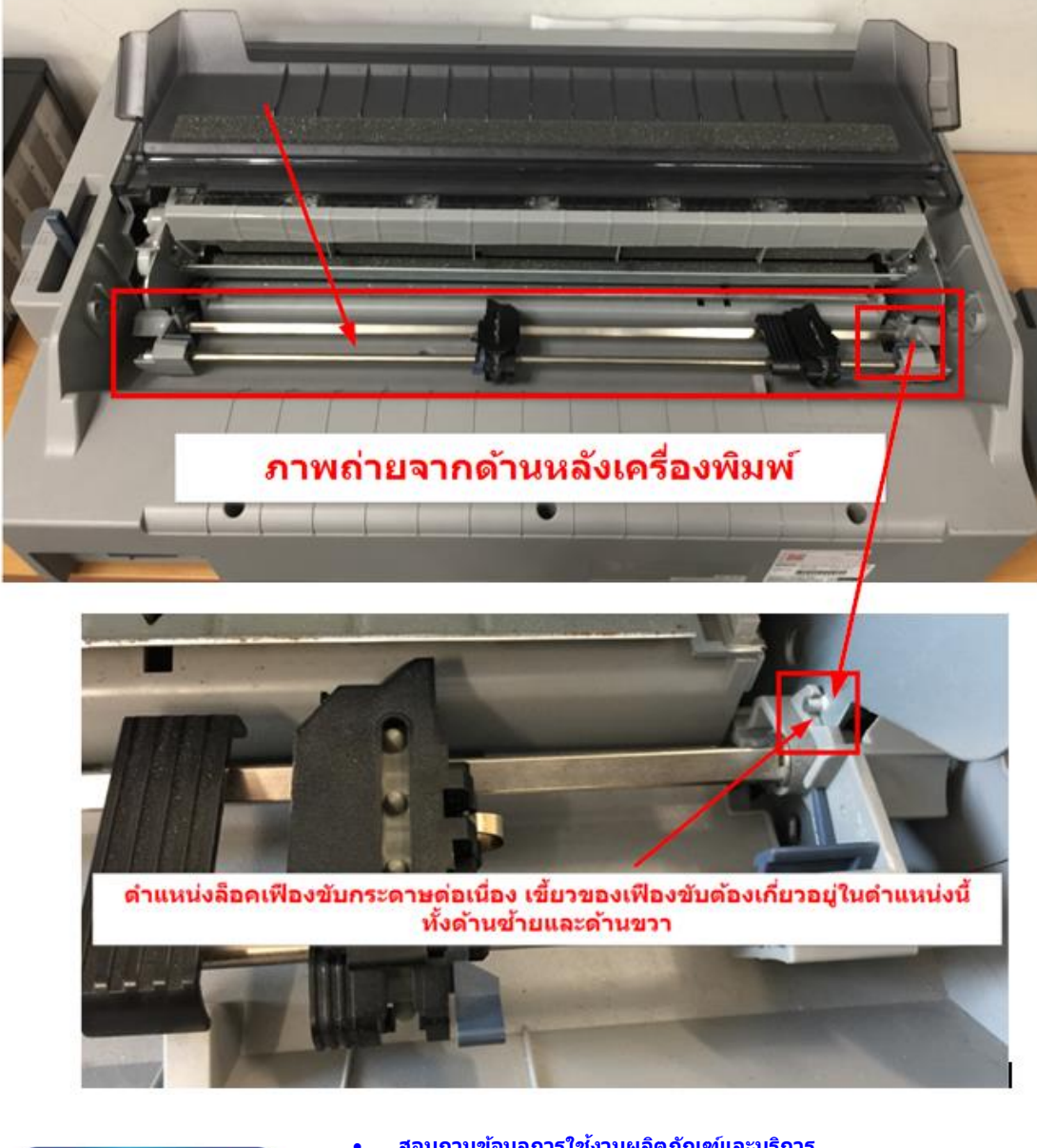

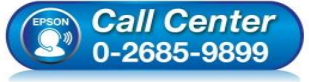

สอบถามข้อมูลการใช้งานผลิตภัณฑ์และบริการ \_\_\_\_\_

- โทร**.0-2685**-9899
- เวลาทำการ : วันจันทร์ ศุกร์ เวลา 8.30 17.30 น.ยกเว้นวันหยุดนักขัตฤกษ์

www.epson.co.th

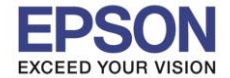

 6. ผลักตัวล็อคสีฟ้าที่เฟืองขับกระดาษด้านซ้ายขึ้น (หันหน้าเข้าเครื่อง) (หากอยู่ด้านหลังเครื่องจะอยู่ขวามือ) แล้วเลื่อน เฟืองขับกระดาษให้ตรงกับสัญลักษณ์สามเหลี่ยม | 
 หรือเลข 0 เสร็จแล้วกดตัวล็อกสีฟ้าลงเพื่อล็อคเฟืองขับกระดาษไว้

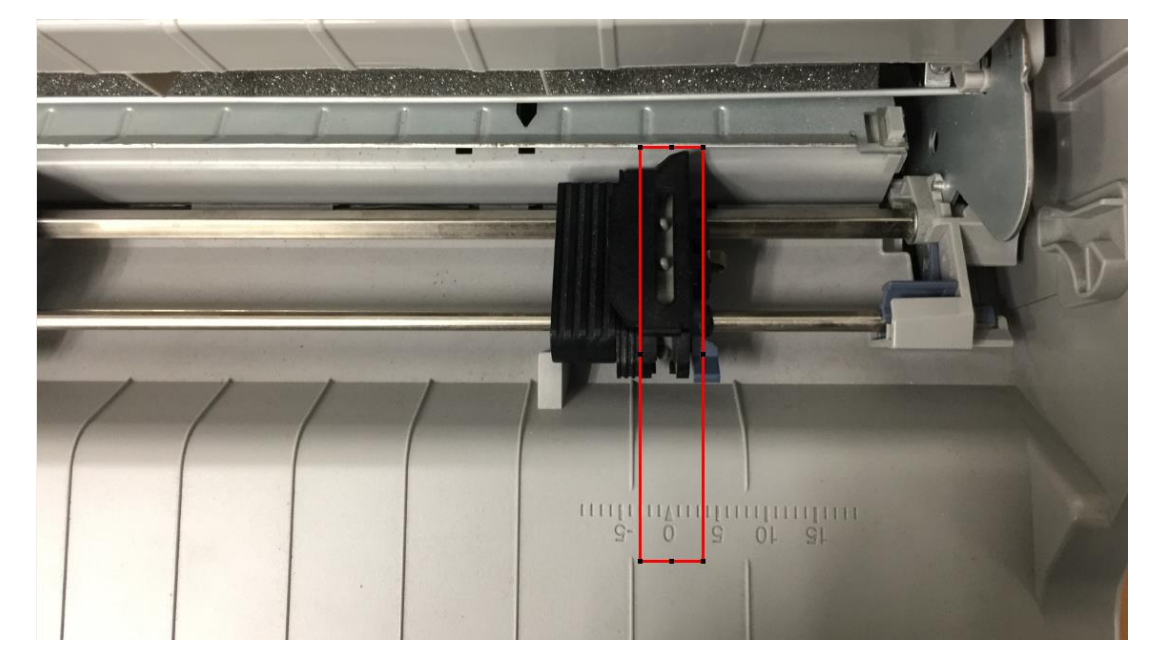

 ใส่กระดาษต่อเนื่องทั้งสองด้านแล้วปิดฝาล็อคลง จากนั้นเลื่อนเฟืองขับกระดาษต่อเนื่องด้านขวาให้พอดีกับความกว้าง ของกระดาษ แล้วกดตัวล็อคสีฟ้าลงเพื่อล็อคเฟืองขับกระดาษไว้

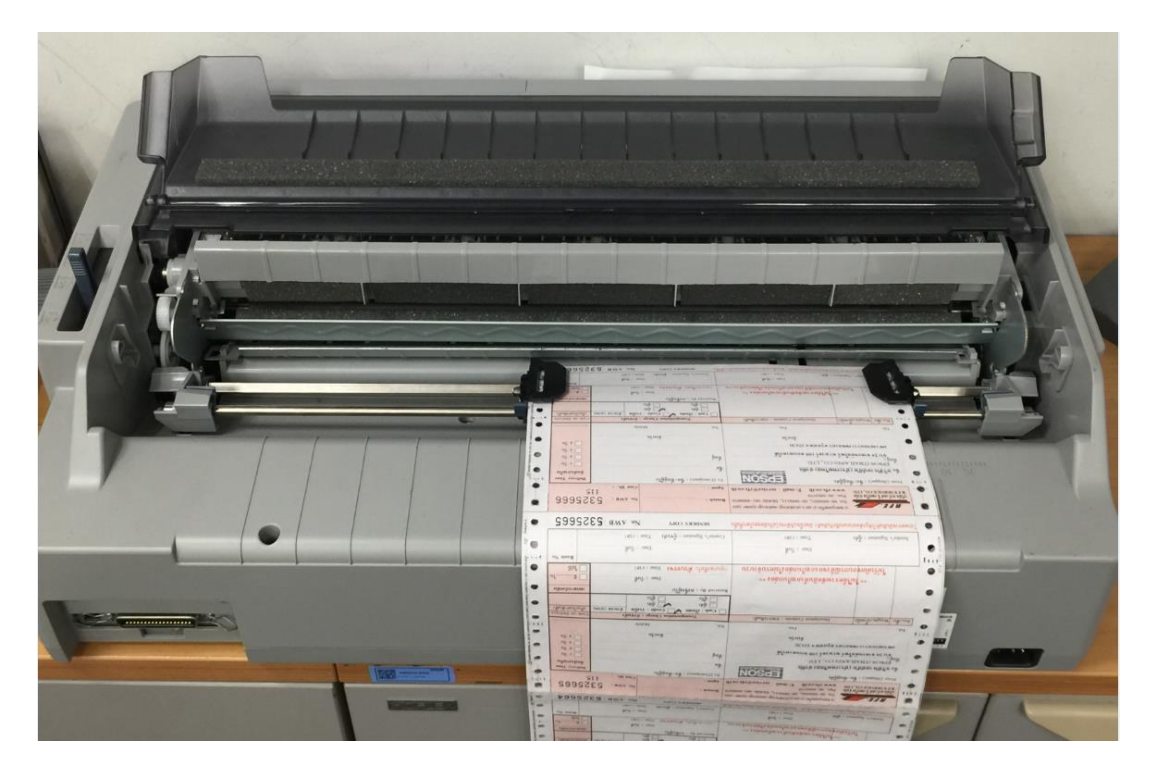

8. กดปุ่ม Load/Eject (ป้อนเข้าออก) เครื่องพิมพ์จะดึงกระดาษเข้าไปที่ตำแหน่งพร้อมพิมพ์ สามารถใช้งานได้เลย

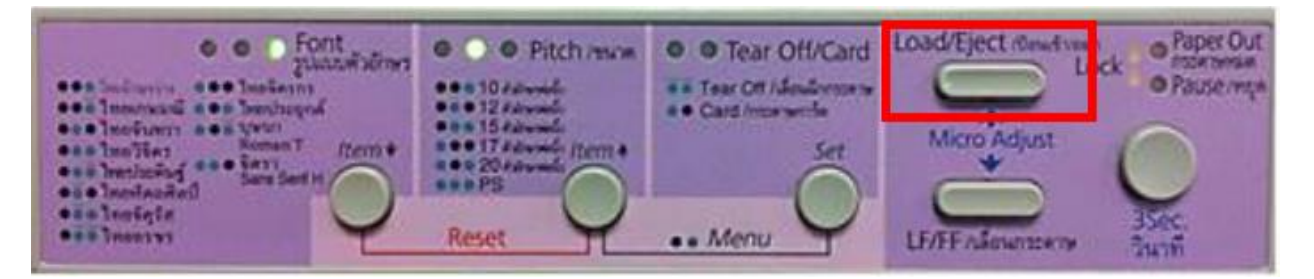

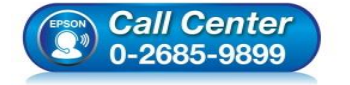

- สอบถามข้อมูลการใช้งานผลิตภัณฑ์และบริการ
- โทร.**0-2685-989**9
- เวลาทำการ : วันจันทร์ ศุกร์ เวลา 8.30 17.30 น.ยกเว้นวันหยุดนักขัดฤกษ์
  www.epson.co.th

PULL

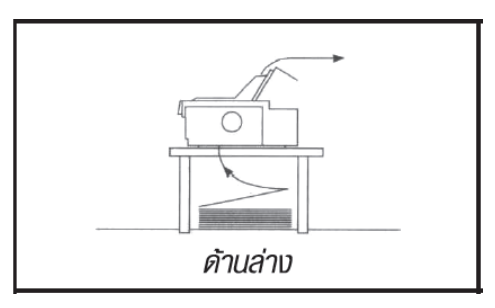

1. ปรับคันโยกทิศทางการป้อนกระดาษเป็นกระดาษต่อเนื่อง

ู้ ดำแหน่งดังภาพ (คันโยกอยู่ด้านขวามือ)

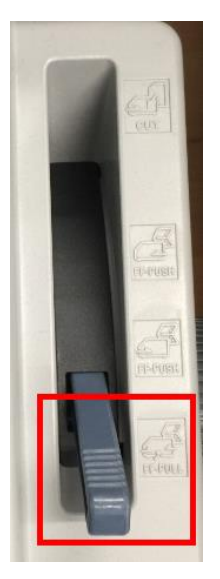

2. เลื่อนคันโยกปรับระยะห่างหัวพิมพ์ให้ตรงกับ

จำนวนสำเนาที่ใช้ (เปิดฝาครอบขึ้นมาอยู่ด้านขวามือ)

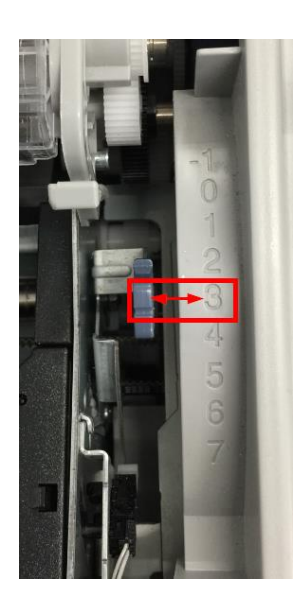

3. นำฝาครอบเครื่องพิมพ์ออก โดยเปิดฝาครอบด้านบนขึ้นและดึงฝาครอบขึ้นตรงๆ และนำถาดป้อนกระดาษแผ่นเดี่ยวออก

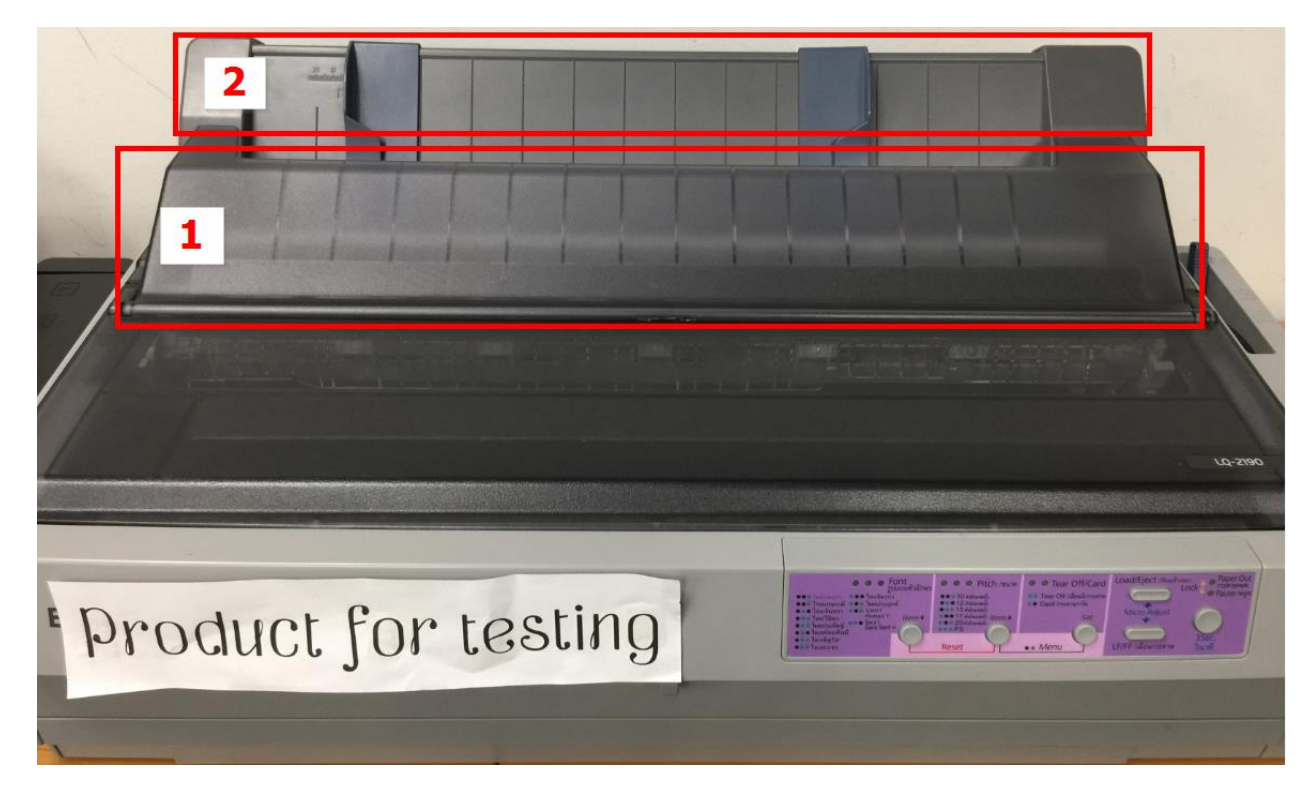

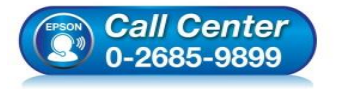

- สอบถามข้อมูลการใช้งานผลิตภัณฑ์และบริการ
- โทร.0-2685<sup>-</sup>9899
- เวลาทำการ : วันจันทร์ ศุกร์ เวลา 8.30 17.30 น.ยกเว้นวันหยุดนักขัดฤกษ์
  www.epson.co.th
  - EPSON THAILAND / Jan 2017 / CS12

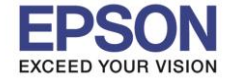

4. นำ Paper Tension Unit (แกนพลาสติกใสสำหรับฉีกกระดาษ) ออก โดยบีบตัวล็อคมุมทั้งสองด้านของ Paper Tension Unit แล้วยกออกจากตัวเครื่องพิมพ์

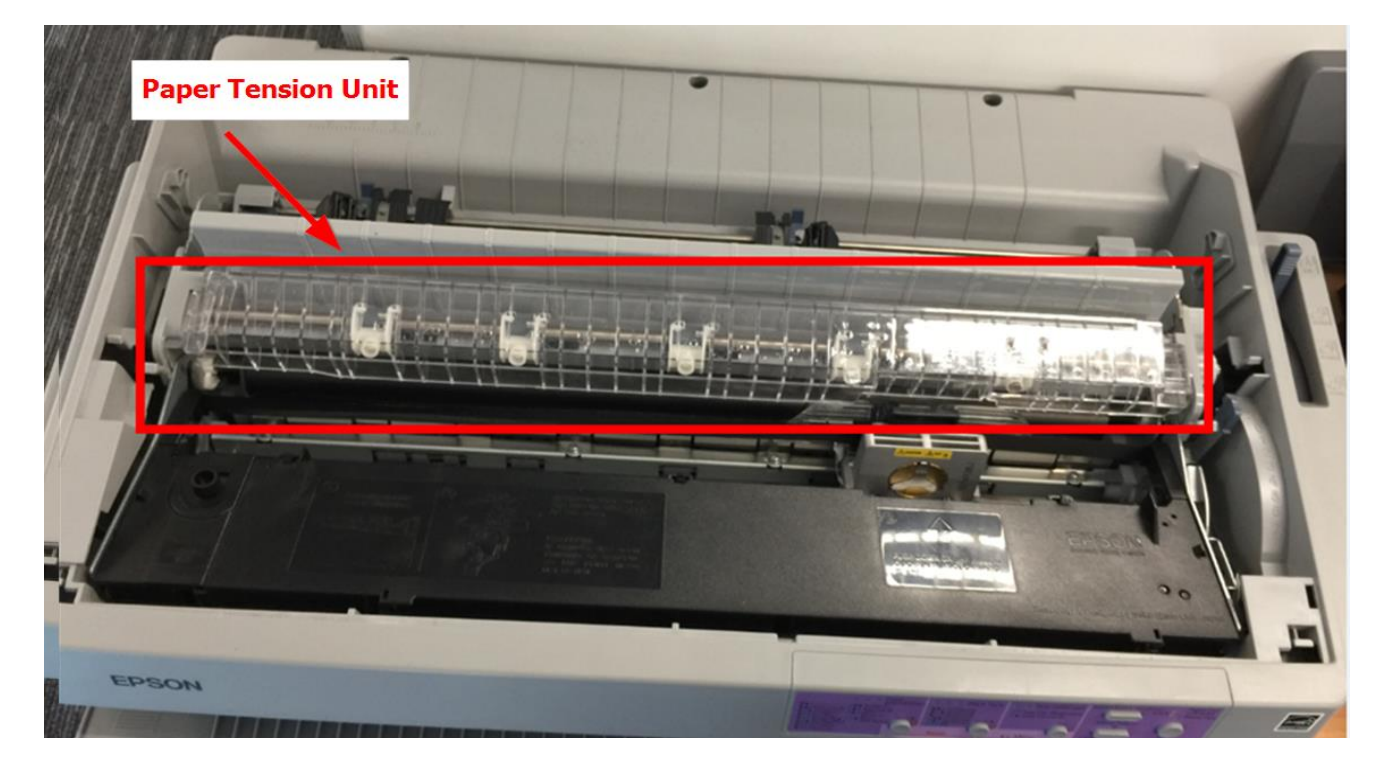

5. ติดตั้งเฟืองขับกระดาษเข้าไปในเครื่องพิมพ์ สังเกตเขี้ยวทั้งสองข้างของเฟืองขับต้องใส่ในช่องสี่เหลี่ยมเล็ก

(ใกล้ตำแหน่งตัวล็อค) ดังรูปภาพ

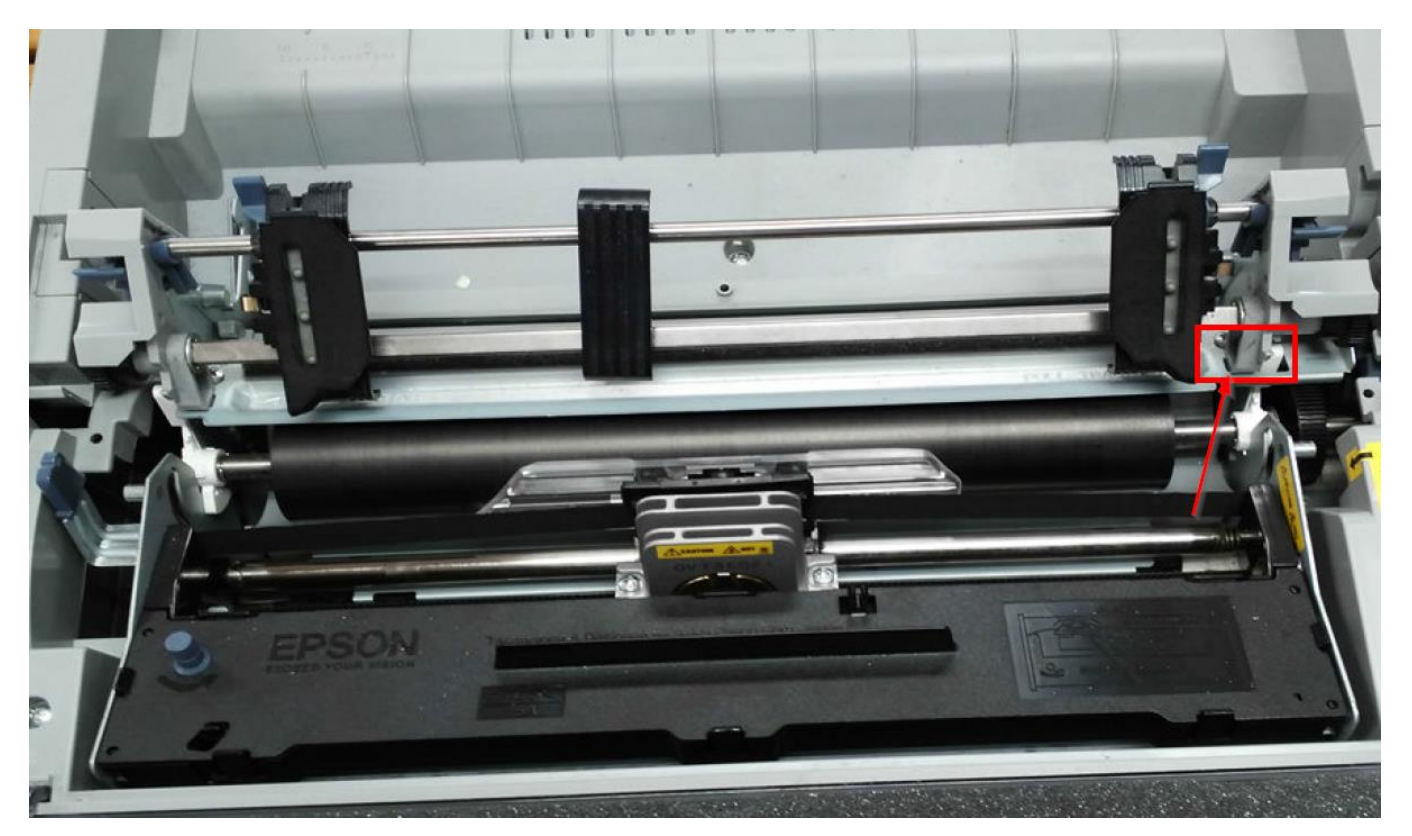

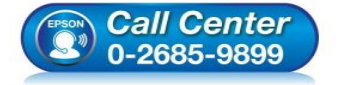

- สอบถามข้อมูลการใช้งานผลิตภัณฑ์และบริการ โทร.0-2685-9899
- เวลาทำการ : วันจันทร์ ศุกร์ เวลา 8.30 17.30 น.ยกเว้นวันหยุดนักขัตฤกษ์

www.epson.co.th

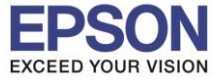

#### 6.เปิดฝาล็อคเฟืองขับกระดาษทั้งสองด้าน

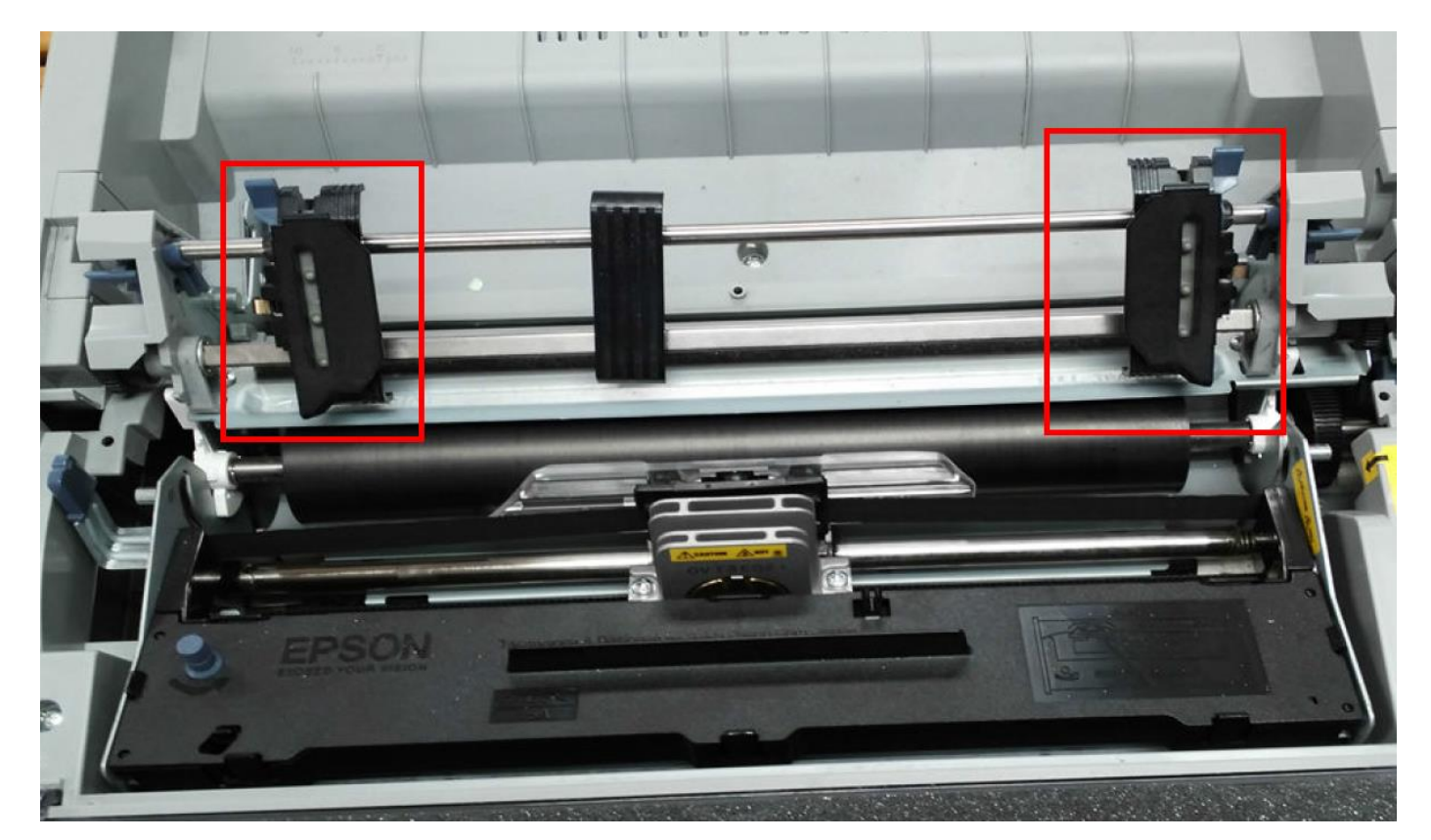

### 7. ใส่กระดาษต่อเนื่องจากด้านล่างเครื่องพิมพ์

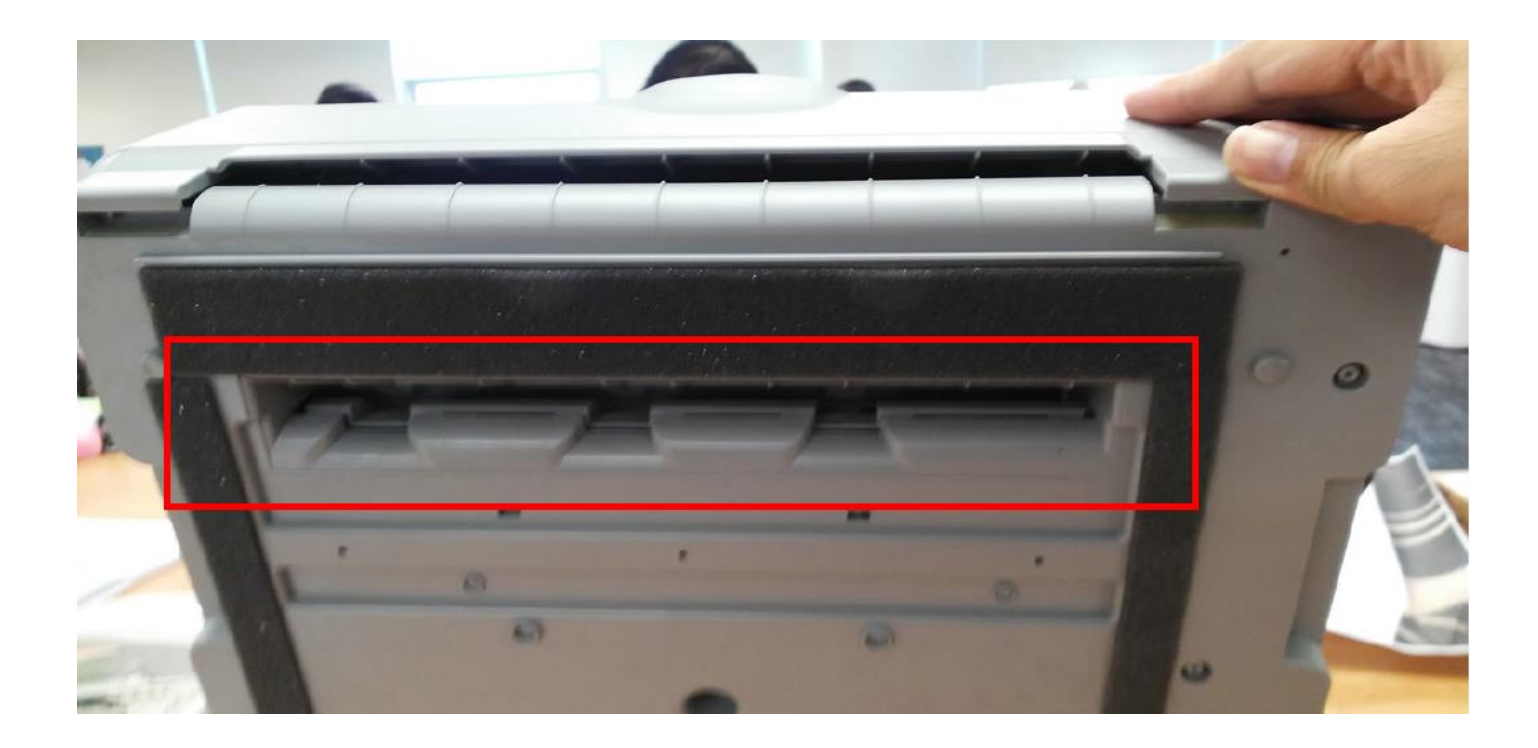

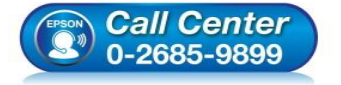

- สอบถามข้อมูลการใช้งานผลิตภัณฑ์และบริการ โทร.0-2685-9899
- เวลาทำการ : วันจันทร์ ศุกร์ เวลา 8.30 17.30 น.ยกเว้นวันหยุดนักขัตฤกษ์

www.epson.co.th

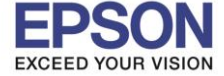

: วิธีการป้อนกระดาษต่อเนื่อง : LQ-2190

8. ปิดฝาล็อคเฟืองขับกระดาษต่อเนื่องลง ดังรูปภาพ การใส่กระดาษแบบดังกล่าว เหมาะสำหรับกระดาษที่โค้งงอไม่สะดวกและ ต้องนำฝาครอบเครื่องพิมพ์ด้านหน้าออกก่อน

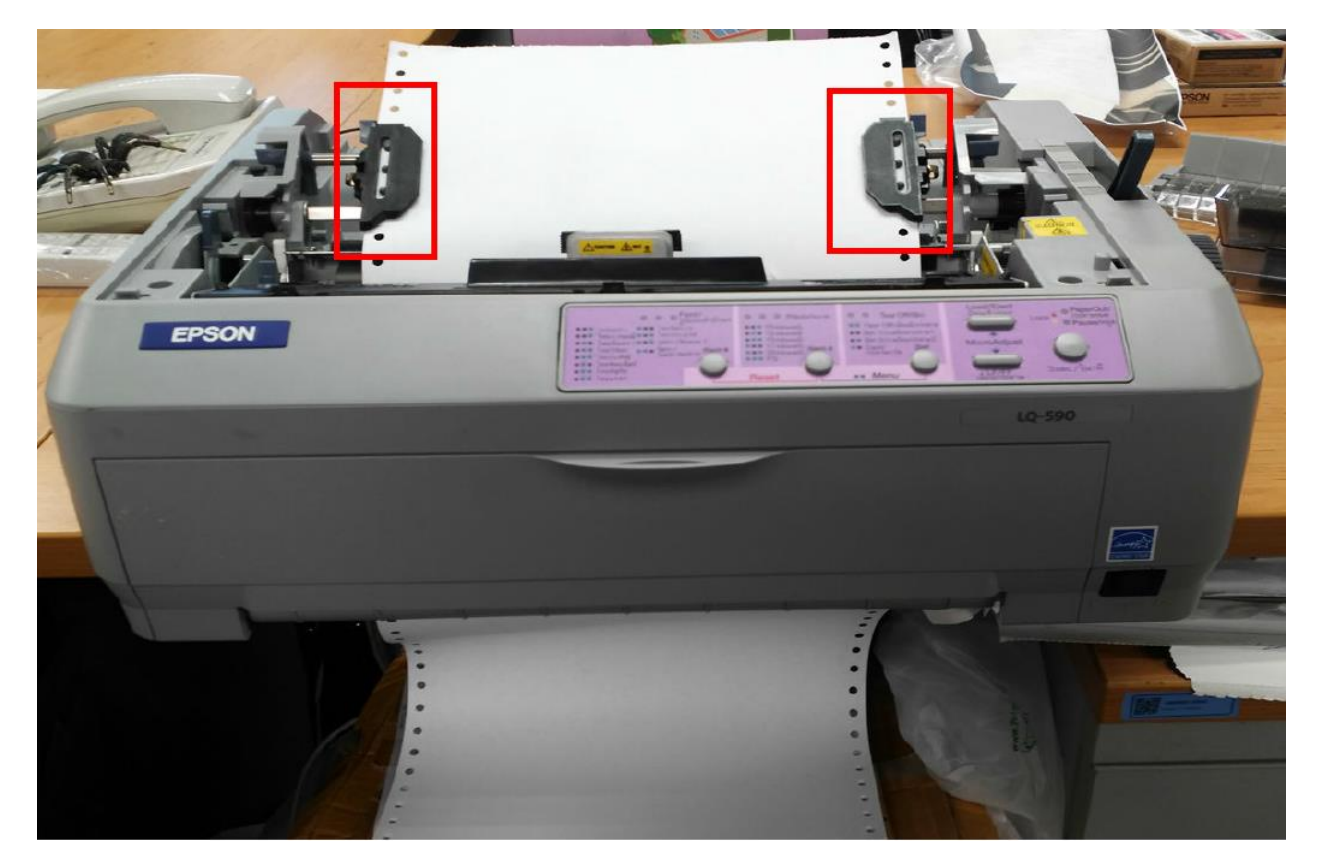

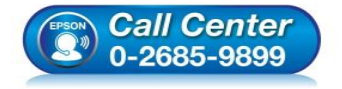

- สอบถามข้อมูลการใช้งานผลิตภัณฑ์และบริการ โทร.0-2685-9899
- เวลาทำการ : วันจันทร์ ศุกร์ เวลา 8.30 17.30 น.ยกเว้นวันหยุดนักขัตฤกษ์

www.epson.co.th